## การส่งไฟล์ bookmark กลับฝ่ายวิชาการ

1. เข้าเว็บไซต์ www.google.com

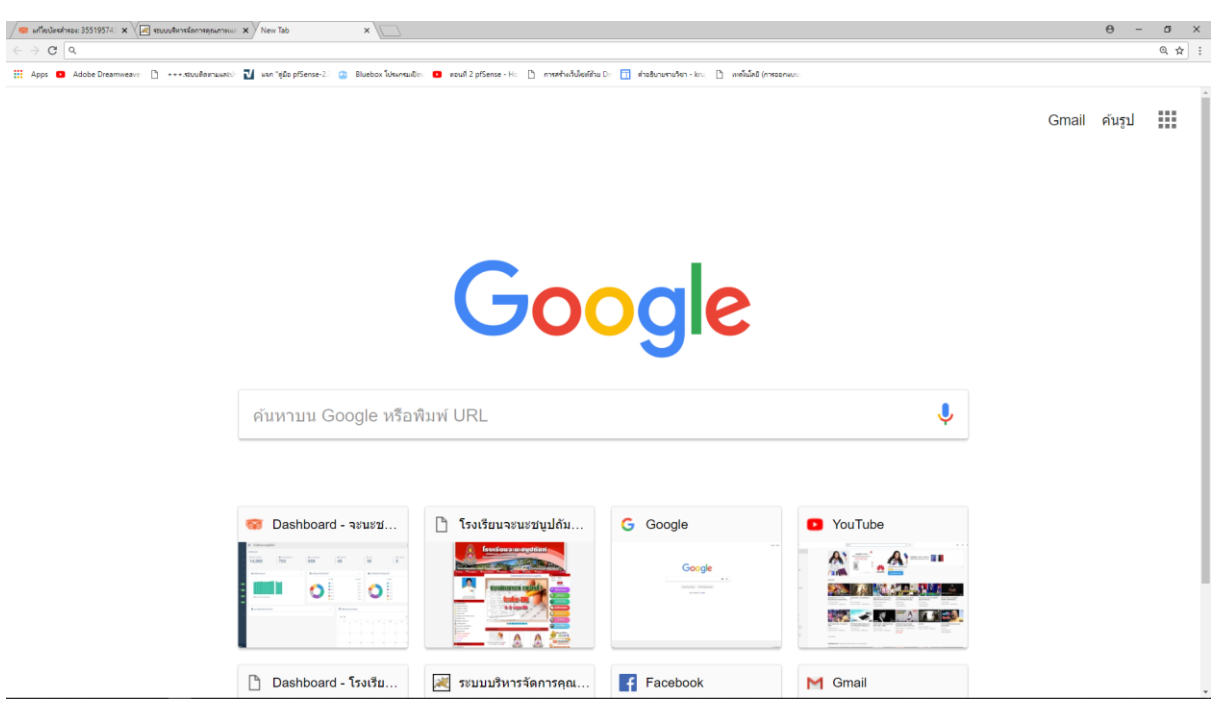

2. คลิกที่ เมนู 9 จุด เลือก google Drive

| 🤕 แก้ไขประสารอย 35519574 : 🗙 🖉 สบบบสิหางข้อการอุณภาพมะ 🗴 🖉 New Tab 🛛 🗙 🚺                                                                                                    |                                                         |                                                                                                    |         |               |         | Θ -          | σ×  |
|----------------------------------------------------------------------------------------------------|---------------------------------------------------------|----------------------------------------------------------------------------------------------------|---------|---------------|---------|--------------|-----|
| $\leftrightarrow \rightarrow \mathbf{G}$ a                                                                                                    |                                                         |                                                                                                    |         |               |         |              | @ ☆ |
| 🗰 Apps 🗧 Adobe Dreamweave: 🗋 +++.stuußertawatul: 🛃 wan "ello pfSense-2 😰 Bluebox โปรษ                                                                                                    | ารมชิด: 😐 ตอนที่ 2 ptSense - Ho 🍈 การสร้างเว็บไหล่ดีว่า | ม Din 📋 สำอธิบายรามวิชา - kru, 🌓 เพลโนโลยี (m                                                                                                    | Weenwou |               |         |              |     |
|                                                                                                    |                                                         |                                                                                                    |         |               |         |              |     |
|                                                                                                    |                                                         |                                                                                                    |         |               | (       | Gmail ค้นรูป |     |
|                                                                                                    |                                                         |                                                                                                    |         |               |         |              |     |
|                                                                                                    |                                                         |                                                                                                    |         |               |         |              |     |
|                                                                                                    |                                                         |                                                                                                    |         |               |         |              |     |
|                                                                                                    |                                                         |                                                                                                    |         | 9             |         |              |     |
|                                                                                                    |                                                         | _                                                                                                    |         |               |         |              |     |
|                                                                                                    | C                                                       |                                                                                                    |         | บัญชี Google  | ค้นหา   | Maps         |     |
|                                                                                                    |                                                         |                                                                                                    |         |               |         |              |     |
|                                                                                                    |                                                         |                                                                                                    |         |               |         | $\sim$       |     |
|                                                                                                    |                                                         |                                                                                                    |         |               | G       |              |     |
|                                                                                                    |                                                         |                                                                                                    |         | You, ?        | ข่าว    | Gmail        |     |
| ค้มหวบบ Google หรื                                                                                                    | ็อพิมพ์ URI                                             |                                                                                                    |         |               |         |              |     |
| Internation Coogle in                                                                                                    |                                                         |                                                                                                    | _       |               |         |              |     |
|                                                                                                    |                                                         |                                                                                                    |         |               |         | 31           |     |
|                                                                                                    |                                                         |                                                                                                    |         | รายชื่อคิดค่อ | ไดรฟ    | ปกิทิน       |     |
|                                                                                                    |                                                         | C. Oscala                                                                                                    |         |               | CUT II  | DUIN         |     |
| 😽 Dashboard - ຈະນະນ                                                                                                    | 🧧 เรงเรยนจะนะชนูบถม                                     | Google                                                                                                    |         |               |         | -            |     |
| 1000 (100 (100 (100 (100 (100 (100 (100                                                                                                    | Incolar Sure 2 is a and a sure                          | Google                                                                                                    |         | G+            | GX      |              |     |
|                                                                                                    | Rostensis result                                        | and a second second sec | -       |               |         |              |     |
| Formation Control of Control of C |                                                         |                                                                                                    |         | Google+       | แปลภาษา | ภาพถ่าย      |     |
|                                                                                                    |                                                         |                                                                                                    |         |               |         |              |     |
| _                                                                                                    |                                                         |                                                                                                    |         |               | 1       |              |     |
| ittps://drive.google.com                                                                                                    | 💐 ระบบบริหารจัดการคุณ                                   | Facebook                                                                                                    | M Gma   | ail           |         |              |     |

3. ทำการเข้าระบบด้วยบัญชีอีเมล xxxxxx.x@chanachanu.ac.th ของตัวเอง

|         | Google                                    |  |  |  |  |  |
|---------|-------------------------------------------|--|--|--|--|--|
|         | Choose an account                         |  |  |  |  |  |
|         |                                           |  |  |  |  |  |
| <u></u> | kruworawut@chanachanu.ac.th<br>Signed out |  |  |  |  |  |
| ۲       | admin@chanachanu.ac.th<br>Signed out      |  |  |  |  |  |
| 9       | kruwoot4730@gmail.com<br>Signed out       |  |  |  |  |  |
| 0       | webmaster@chanachanu.ac.th<br>Signed out  |  |  |  |  |  |
| 0       | worawut.h@chanachanu.ac.th<br>Signed out  |  |  |  |  |  |
| G       | gpachana@chanachanu.ac.th<br>Signed out   |  |  |  |  |  |
| Θ       | Use another account                       |  |  |  |  |  |
|         |                                           |  |  |  |  |  |
|         |                                           |  |  |  |  |  |
|         |                                           |  |  |  |  |  |
|         | Remove an account                         |  |  |  |  |  |

## 4. กรอกรหัสผ่าน

|                     | Google          |          |      |
|---------------------|-----------------|----------|------|
|                     | Welcome         |          |      |
| o woray             | wut.h@chanachar | nu.ac.th | •    |
| Enter your password |                 |          |      |
| Forgot password?    |                 |          | Next |
|                     |                 |          |      |
|                     |                 |          |      |
|                     |                 |          |      |

5. เข้าสูหน้า google drive ดั้งรูป

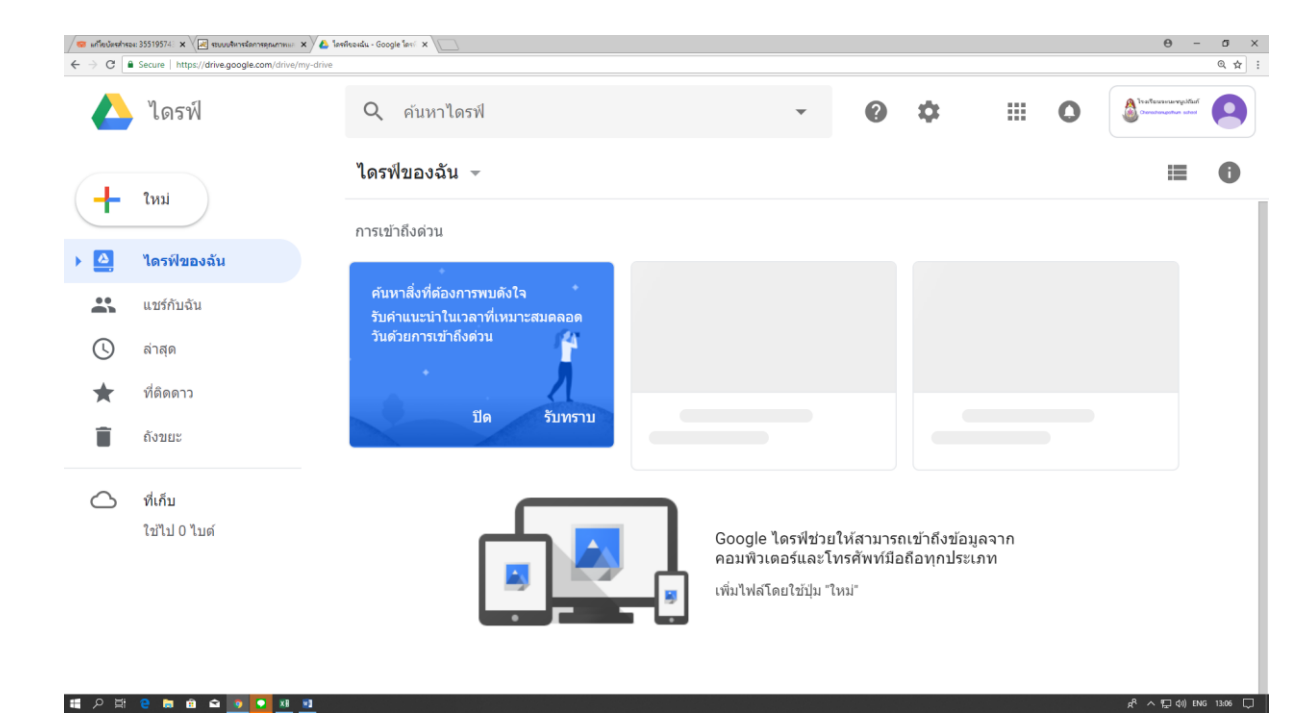

## 6. คลิกที่ "แชร์กับฉัน"

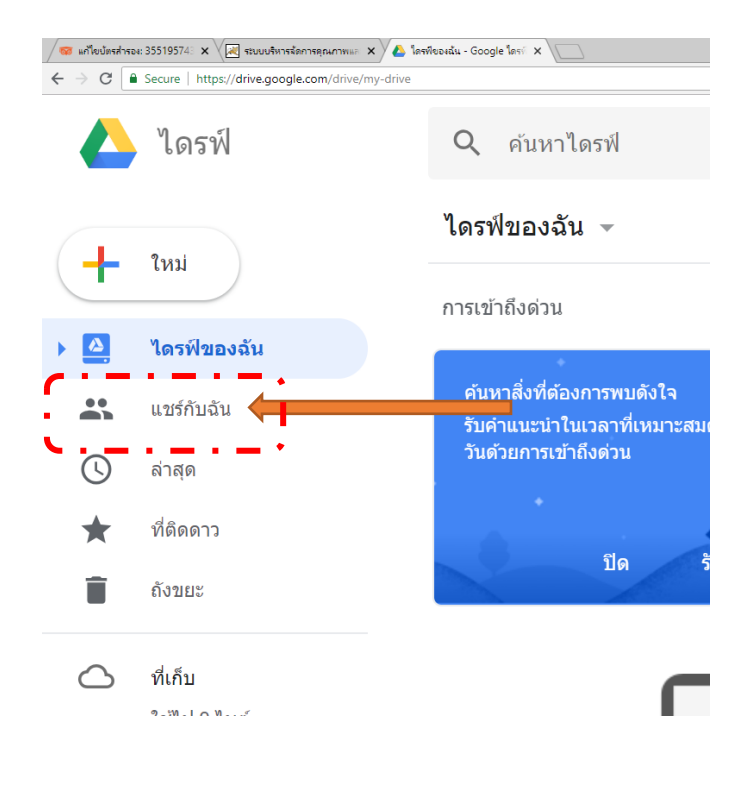

7. จะปรากฏหน้าโฟลเดอร์ตามนี้ครับ

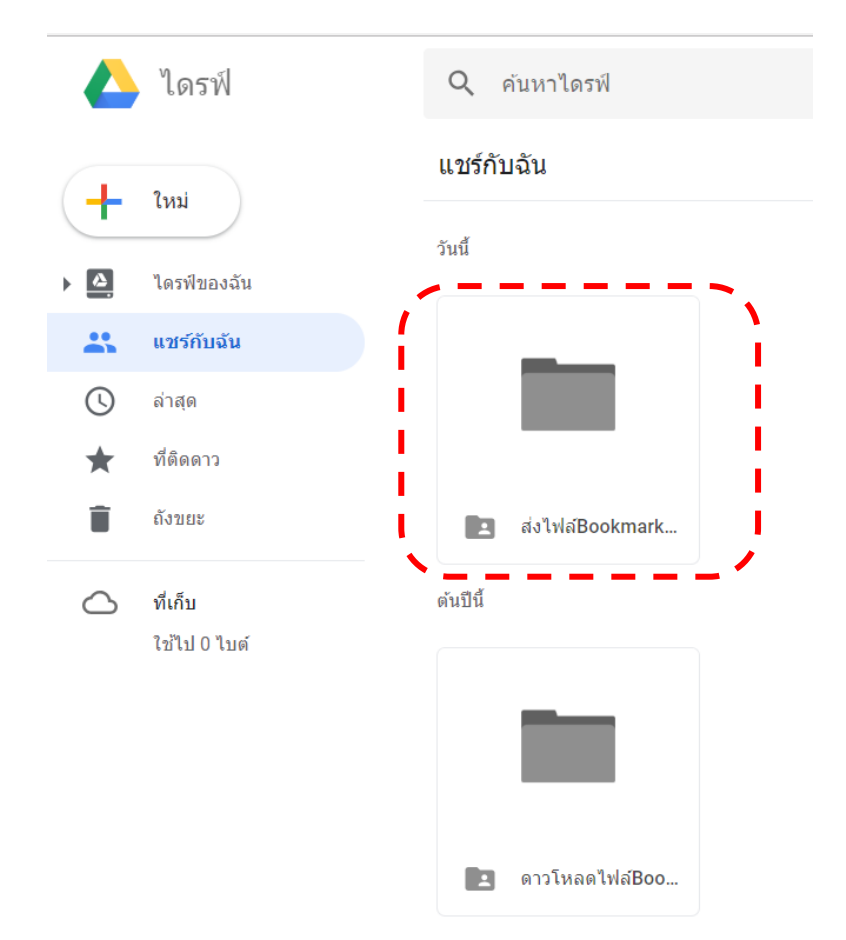

8. คลิกเลือกโฟลเดอร์ "ส่งไฟล์Bookmark ภาค 1 ปี 61"

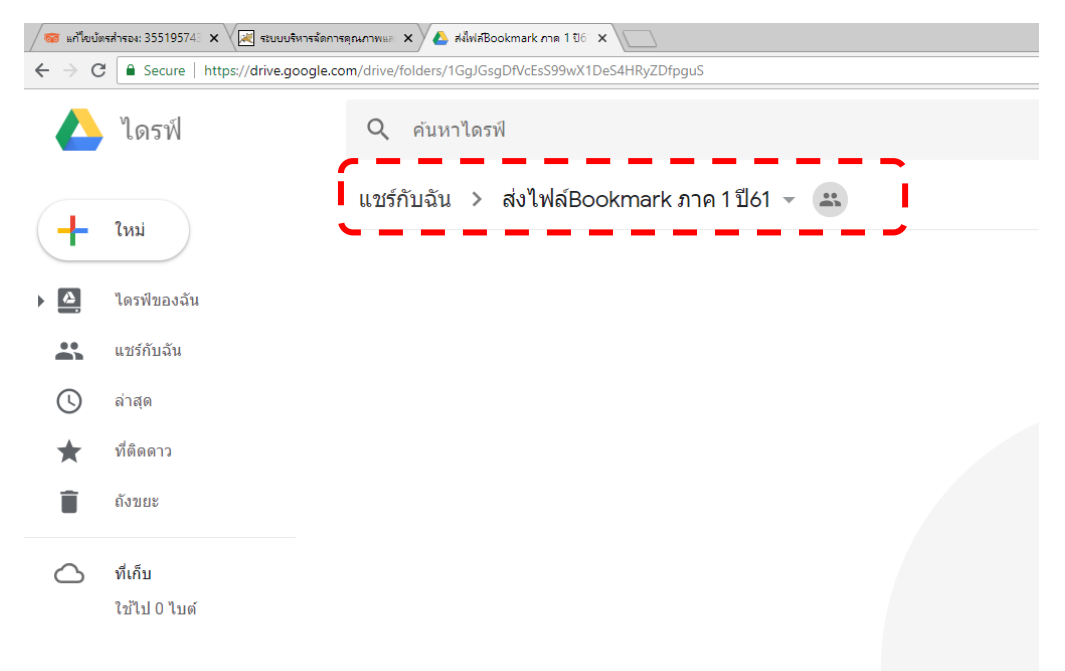

9. ทำการย่อหน้าต่างให้เล็กลงมา โดยคลิกที่ปุ่ม Restore มุ่มบนขวามือ

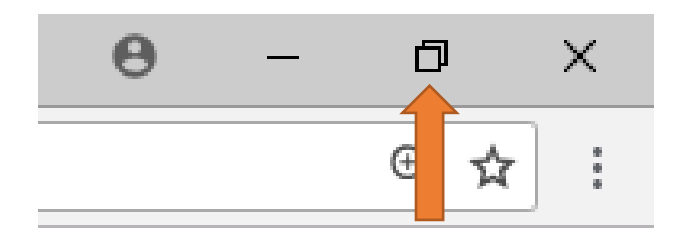

 เปิดไดร์หรือโฟลเดอรที่เก็บไฟล์Bookmark เพื่อลากลง google drive เป็น การส่งไฟล์กลับวิชาการตามรูปครับ โดยการคลิ๊กค้างที่ โฟลเดอร์ Txxx ของครูแล้วลาก ไปยังหน้าตาง google drive แล้วปล่อยเมาส์

| This PC                      | WWWW Edeansu GPA Tere                                                                             | Ling Levenskeine Acrobat Adel                 | e After PowerPoint www.saturfisaa   |                                       |                                                         |                                                                                                    |                                                    |
|------------------------------|---------------------------------------------------------------------------------------------------|-----------------------------------------------|-------------------------------------|---------------------------------------|---------------------------------------------------------|----------------------------------------------------------------------------------------------------|----------------------------------------------------|
| desktop.ini eia              | I     Image: State       File     Home       File     Home       ←     →       ↑     Image: State | er<br>View<br>iis PC > WOOT (G;) > New folder | ~ 0                                 | - C X<br>~ ()<br>Search New folder ,p | /ङ अगॅस्टोक्शेन्डस्ट 355195° × रहि कार्यप्रसंग<br>← → C | višennapaumi X 🔏 elikileBookmark.ma 17 X 🖓 G vija Reston<br>sogle.com/drive/folders/1Gg/GsgDIVcEsS99wX1DeS4HRyZDi | × □ - ⊖<br>× ⊥ ± ± ± ± ± ± ± ± ± ± ± ± ± ± ± ± ± ± |
| desktop.ini e                | ★ Quick access Desktop ConeDrive Comm_admin                                                       | 1710                                          | 26/7/2561 15:03 File folder         | The c                                 | 🛆 ไดรฟ์                                                 | Q ค่นหาใดรฟ<br>แชร์อับเอ็บ > ส่งไฟล์Bookmark                                                                      | • 🥑 🗘                                              |
| Network e                    | This PC Libraries Camera Roll Documents                                                           |                                               |                                     |                                       | + ใหม่                                                  |                                                                                                    |                                                    |
| Recycle Bin Tas              | Music  Pictures  Saved Pictures  Videos  USE Drive (Ma)                                           |                                               |                                     |                                       | <ul> <li>แชร์กับฉัน</li> <li>ล่าสด</li> </ul>           |                                                                                                    |                                                    |
| com_admin 1a                 | USB Drive (h:)<br>USB Drive (h:)<br>USB Drive (h:)<br>USB Drive (h:)<br>USB Drive (h:)            |                                               |                                     |                                       | <ul> <li>ที่ติดดาว</li> <li>ถึงขยะ</li> </ul>           |                                                                                                    | 0                                                  |
| tisyadindina<br>usesifeadina | 28 Template S4<br>Data<br>New folder<br>PROGRAM DRI                                               |                                               |                                     |                                       | ที่เก็บ<br>ใช่ไป 0.1แต่                                 |                                                                                                    | าางไฟล์ครงขึ้                                      |
| New folder an<br>(3)         | gams<br>System Volume<br>7710<br>ชูมิอากซี่ยัสามัปร                                               |                                               |                                     |                                       |                                                         |                                                                                                    | หรือไข่ปุ่ม "ไหม"                                  |
| point 2 60 Out               | esu247<br>enuICT                                                                                  | 41m22108744 12                                |                                     |                                       |                                                         |                                                                                                    |                                                    |
| sar 60 erre                  | тыков 161 v51_4.pdf 13.лтн<br>2.                                                                  | ทำโยขม ที่ปฏามให้กำ Turbo C++ Mic             | en solar solarian<br>dge uningen    |                                       |                                                         |                                                                                                    |                                                    |
| stdChanac Uta                | matuaSMT elle+RSS stute<br>watery ++update 60                                                     | Be 14 Flowchart Access 2016 pho               | enioRC dizuja GPA sed<br>60-2018031 |                                       |                                                         |                                                                                                    |                                                    |

## จะได้ตามรูปครับ

|          | ไดรฟ์       | <b>Q</b> คันหาไดรฟ์     |
|----------|-------------|-------------------------|
|          | ใหม่        | แชร์กับฉัน > ส่งไฟล์Boc |
|          |             | ชื่อ 个                  |
|          | ไดรฟ์ของฉัน | <b>T</b> 304            |
|          | แชร์กับฉัน  |                         |
| G        | ล่าสุด      |                         |
| *        | ที่ติดดาว   |                         |
| <b>±</b> | ۵.          |                         |